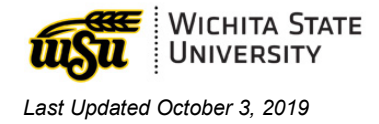

# ADOBE CREATIVE CLOUD ACCOUNT

Document links may not work in Firefox. Scroll down to view guide information.

### Table of Contents

| ACTIVATION          | 1 |
|---------------------|---|
| LOG IN              | 1 |
| QUESTIONS?          | 3 |
| CONTACT INFORMATION | 3 |

## ACTIVATION

To activate an Adobe Creative Cloud account, contact the Help Desk at 4357.

## LOG IN

- 1. Visit Adobe Creative Cloud.
- 2. In the upper right, select Sign In.

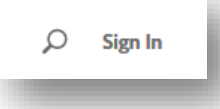

- For Email Address, enter your myWSUID@wichita.edu (e.g. A123Z987@wichita.edu). Press Continue.
- 4. You will be taken to a WSU log in screen. To log in enter:
  - a. Email address: your
    myWSUID@wichita.edu (e.g.
    A123Z987@wichita.edu)
  - b. Password: your myWSUID password.

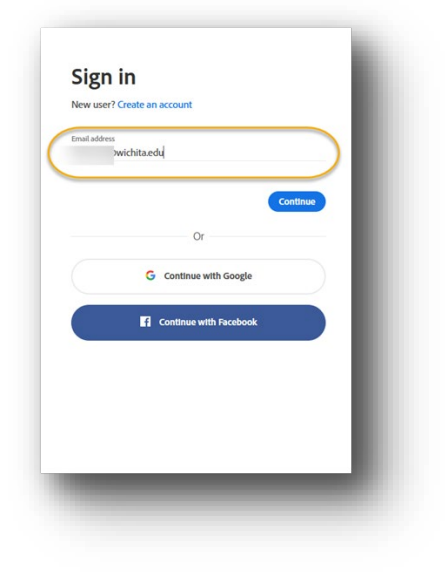

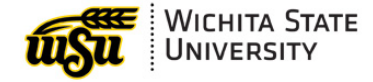

Last Updated October 3, 2019

| ober     | Wichita State University                                                                |
|----------|-----------------------------------------------------------------------------------------|
| Shouldon | Sign in with your organizational account.<br>comeone@example.com<br>Password            |
| Startes  | Syn in<br>Username format is: your nyWSUID@wichita.edu<br>Password: your nyWSU Password |
|          |                                                                                         |
|          | © 2013 Microsoft Home Help                                                              |

5. In the Adobe site, go to the upper right, click on the **waffle** (square grid), and select **Creative Cloud.** 

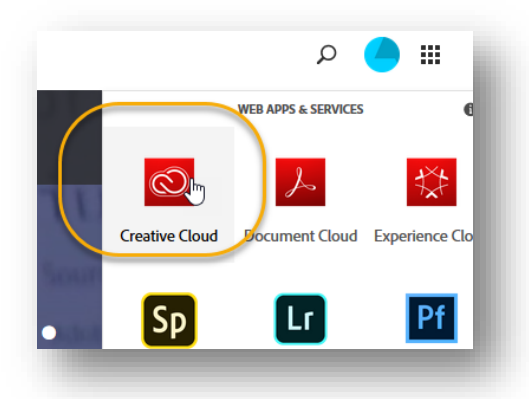

6. On the upper left, select Apps.

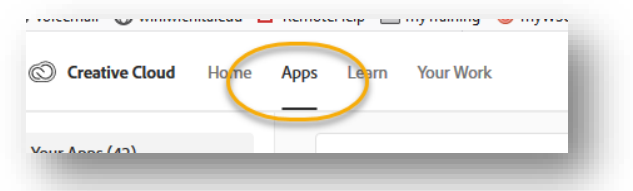

7. Click the **Install** button to the right of the desired application(s).

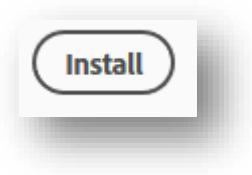

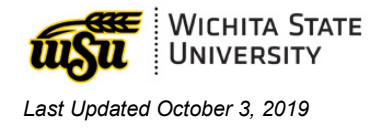

# **QUESTIONS?**

### **Contact information**

Password Assistance:

• Technology Help Desk: (316) 978-HELP or helpdesk@wichita.edu

Assistance:

• ITS Applications Training: (316) 978-5800 or training@wichita.edu